## Evidencija o nastavnicima koji dopunjavaju normu časova u drugim školama

Pokrenite web pretraživač (npr. Mozilla Firefox), unesite adresu <u>www.meisportal2.edu.me</u> i ulogujte se na ikonicu **Škola**.

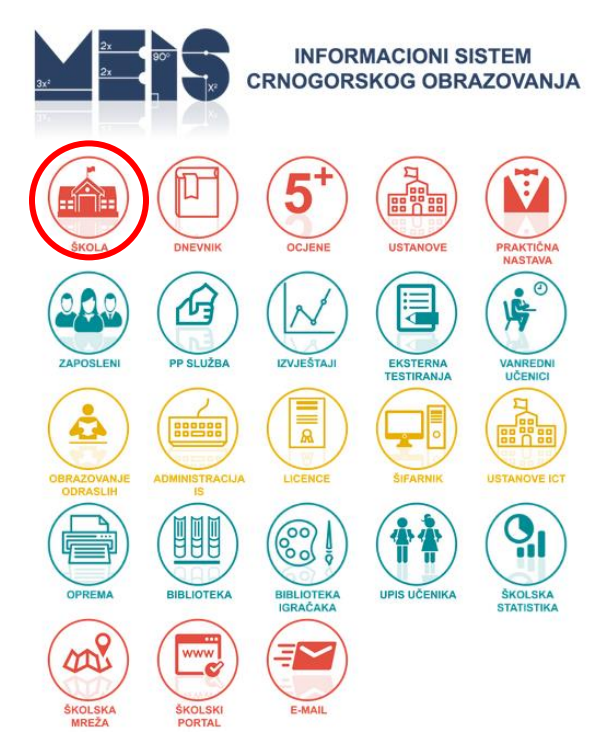

Važno je da u gornjem desnom dijelu prozora koji se otvara, izaberete pravo pristupa *Admin Skole*.

Odaberite ulogu - tekuća: Admin Skole 👻

Izaberite polje *Planirano*, a potom *Nastavno osoblje*.

Selektujte nastavnika koji dopunjava normu časova u drugoj/drugim ustanovama i kliknite na dugme *Promijeni.* 

| Pla   | nira | ano                     |                  |                             |                                   |                       |                     |                                  |    |
|-------|------|-------------------------|------------------|-----------------------------|-----------------------------------|-----------------------|---------------------|----------------------------------|----|
| Odj   | elje | enja                    | Nastavno osoblje |                             | Tabela slob. časova Prod. boravak |                       | Prod. boravak       |                                  |    |
| Naziv | -    |                         |                  |                             |                                   |                       | Ime                 |                                  |    |
| Novi  | Pr   | romijeni                | Promijeni sve    | Briši                       | Briši sve                         | Preuzmi podat         | ke od tekuće godine | Preuzmi podatke od prošle godine |    |
|       | #    | # Predmet Ime i prezime |                  | Broj časova (Ugovor o radu) |                                   | Broj časova (Matična) |                     |                                  |    |
| ۲     | 1    | 1 Matematika            |                  |                             |                                   |                       | 12                  |                                  | 11 |

Potom, kliknite na dugme *Dodaj*.

| Razredna nastava*                 | Ne          |                 | ~        |
|-----------------------------------|-------------|-----------------|----------|
| Vaspitač*                         | Ne          |                 | Y        |
| Predmet*                          | Matematika  |                 | Odaber   |
| lme*                              | Jovana      |                 |          |
| Prezime*                          | Marković    |                 |          |
| Broj časova (Ugovor o radu)*      | 12          |                 |          |
| Broj časova (Matična)*            | 11          |                 |          |
| Broj časova (Nedostaje do norm.)* |             |                 |          |
| Škole (dopuna)<br>Dodaj           |             |                 |          |
| Naziv                             | Broj časova |                 |          |
|                                   |             |                 |          |
|                                   |             | Sačuvaj podatke | Odustani |

Odaberete ustanovu u kojoj nastavnik ima dopunu norme, unesite broj časova i sačuvajte podatke.

| Ustanova*                         | Bar-Gimnazija "Niko Rolović" |                 |          |  |  |
|-----------------------------------|------------------------------|-----------------|----------|--|--|
| Broj časova (Dopuna)*             |                              |                 |          |  |  |
|                                   |                              | Sačuvaj podatke | Odustani |  |  |
| Ime*                              | Jovana                       |                 | l        |  |  |
| Prezime*                          | Marković                     |                 |          |  |  |
| Broj časova (Ugovor o radu)*      | 12                           |                 |          |  |  |
| Broj časova (Matična)*            | 11                           |                 |          |  |  |
| Broj časova (Nedostaje do norm.)* |                              |                 |          |  |  |
| Škole (dopuna)<br>Dodaj           |                              |                 |          |  |  |
| Naziv                             | Broj časova                  |                 |          |  |  |
|                                   |                              |                 |          |  |  |
|                                   |                              | Sačuvaj podatke | Odustani |  |  |

Na ovaj način unesite sve ustanove u kojima nastavnik ima dopunu norme časova.

| Razredna nastava*                 | Ne 👻                 |             |                 |  |  |
|-----------------------------------|----------------------|-------------|-----------------|--|--|
| Vaspitač*                         | Ne                   |             |                 |  |  |
| Predmet*                          | Matematika           |             | Odaberi         |  |  |
| lme*                              | J                    |             |                 |  |  |
| Prezime*                          | Marković<br>12<br>11 |             |                 |  |  |
| Broj časova (Ugovor o radu)*      |                      |             |                 |  |  |
| Broj časova (Matična)*            |                      |             |                 |  |  |
| Broj časova (Nedostaje do norm.)* | 9                    |             |                 |  |  |
| Škole (dopuna)                    |                      |             |                 |  |  |
| Dodaj                             |                      |             |                 |  |  |
| Naziv                             |                      | Broj časova |                 |  |  |
| Bar-Gimnazija "Niko Rolović"      |                      | 9           | Ukloni          |  |  |
| Bar-Anto Đedović                  |                      | 2           | Ukloni          |  |  |
|                                   |                      |             |                 |  |  |
|                                   |                      | Sačuvaj p   | odatka Odustani |  |  |
|                                   |                      | Sacuvaj p   | Outstan         |  |  |

Na kraju sačuvajte podatke.

VAŽNA NAPOMENA: Podatke o dopuni norme časova nastavnicima, koji su navedeni u ovom uputstvu, unosi samo matična ustanova.